Exporting points from the TopCon FC-5000 and importing into Civil 3D Magnet Software V5.0 2018

These directions are used **AFTER** you have completed your survey and want to take the survey job off of the data collector to plot the points into Civil 3D

- Open up MAGNET on the data collector
- Goto JOB tab

|      | M TEST2<br>New Job<br>Copy Job | Open Job | Delete<br>Job | Job Info | Job<br>Photos | Save Job<br>As |  |
|------|--------------------------------|----------|---------------|----------|---------------|----------------|--|
| • Se | lect OPEN                      | I JOB    |               |          |               |                |  |

| Current Job: MUELB-AGWASTE<br>Job Name<br>CROTHERS<br>EWING_309<br>ALBECKSUMMERS-PD<br>SHAINES<br>DMEULXX<br>DMEULXX<br>C:\Users\USDA\Documents\MAGN                                                                                                    | Created:<br>08/29/2018<br>12:54<br>Modified:<br>08/29/2018<br>14:14<br>VET Field PC\Jobs |
|----------------------------------------------------------------------------------------------------|------------------------------------------------------------------------------------------|
| <ul> <li>Browse</li> <li>Select the job you want to export from the compared of the compared of the compared o</li></ul> | rom                                                                                      |

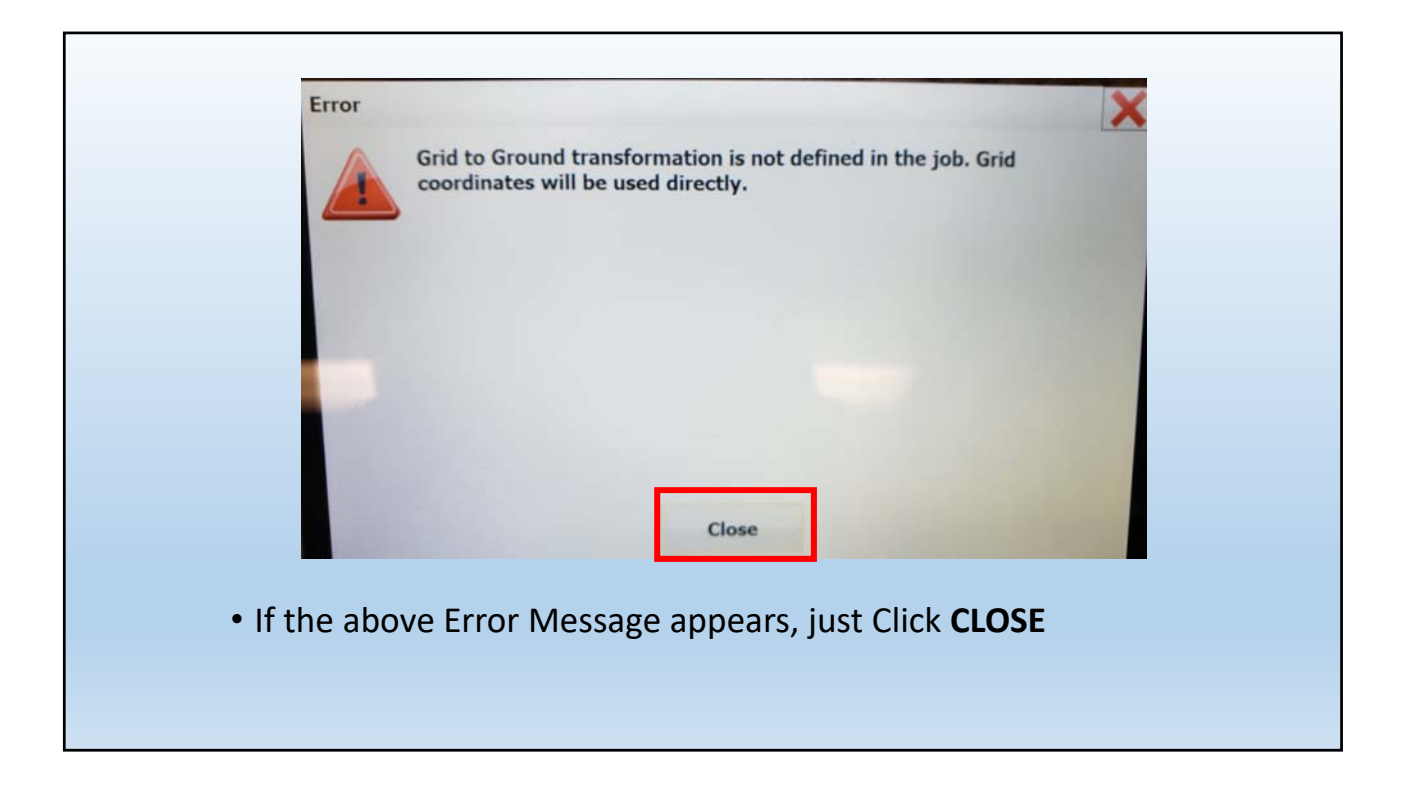

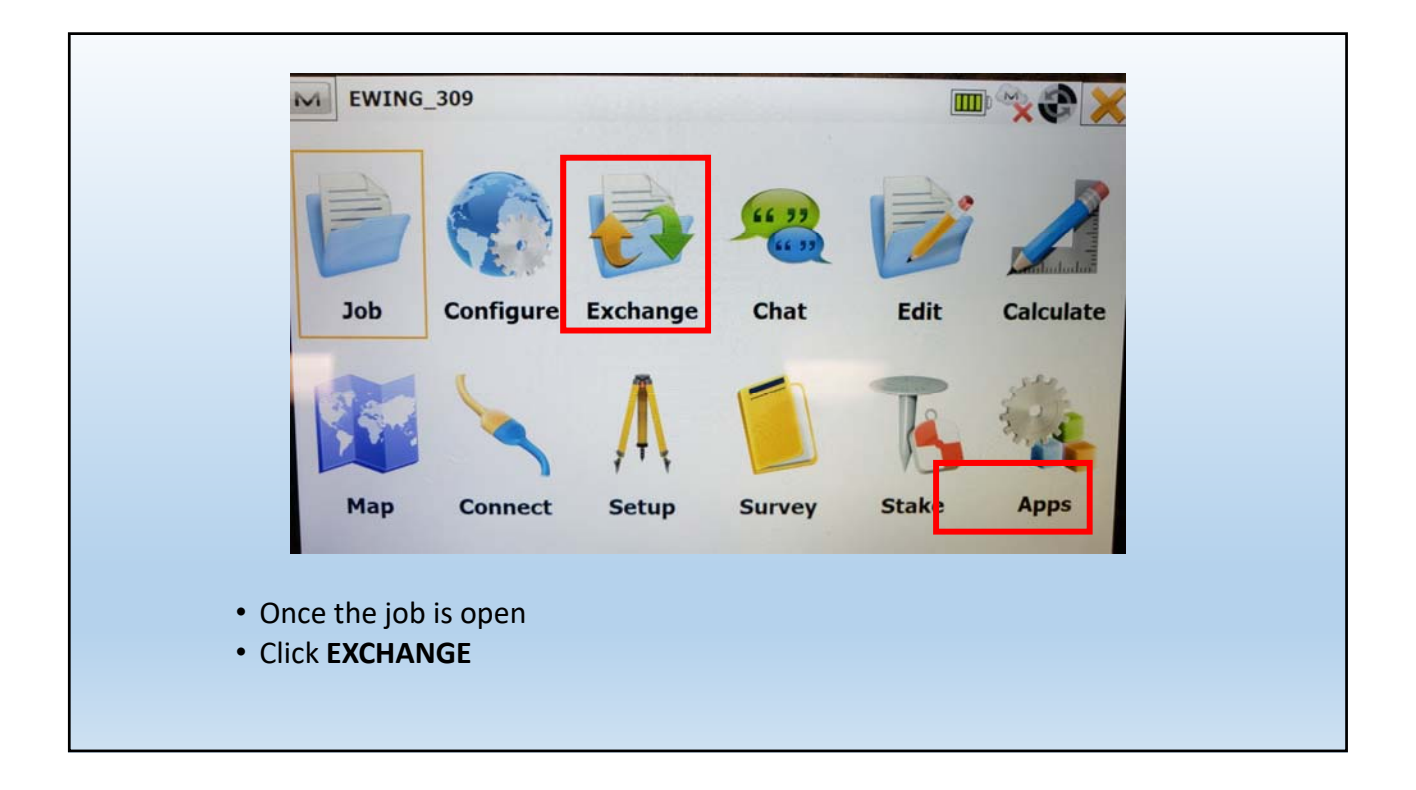

| Enterprise History |
|--------------------|

|                                                                                                    |                                                                                |              | passes and passes and the second second second second second second second second second second second second s                                                                                                    |
|----------------------------------------------------------------------------------------------------|--------------------------------------------------------------------------------|--------------|----------------------------------------------------------------------------------------------------|
| onints<br>of ints<br>ines<br>reas<br>oreas<br>ines<br>treas<br>taw Data<br>ocalization<br>icanning Data<br>ocalization<br>icanning Data<br>ob History<br>surfaces<br>avgers Library<br>Stake Reports<br>Stake Reports<br>Stake Reports<br>Stake Reports<br>mmGPS Settings | ASCII file properties<br>Use quotes for text values<br>Use type for attributes | Use filters  | Topcon Text Custom (*.txt)  Topcon Text Custom (*.txt)  MAGNET XML (*.mxl) MAGNET XML (*.mxl) Topcon Text Custom (*.txt) Topcon Text Custom (*.txt) Topcon Text Custom (V.txt) Topcon FC-4 (*.fc4) Topcon GFC-4 (*.fc5) Topcon GFS-2 (*.fc5) Topcon GFS-6 (*.gts6) Topcon GFC-6 (*.fc7) Topcon GFS-7 (*.pnt) Topcon GF F-inland (*.gt) Topcon GT Finland (*.gt) Topcon GT MC (*.pt3)  Next >> |
| • DATA                                                                                                    | <points></points>                                                              |              |                                                                                                    |
|                                                                                                    |                                                                                | ONA (* +x+)> |                                                                                                    |

| Type Tex | t Files (*.txt)<br>sers\USDA\Documents\ |                 | 5       |
|----------|-----------------------------------------|-----------------|---------|
|          |                                         |                 |         |
|          |                                         |                 | 2008078 |
| Name     | TEST                                    |                 |         |
| Name     | TEST                                    | Contraction and |         |
|          |                                         |                 |         |

| To Text Format                           |  |
|------------------------------------------|--|
| Type Text Files (*.txt)                  |  |
| E. C: (Local Disk)                       |  |
| Name TEST                                |  |
| <ul> <li>Select the USB Drive</li> </ul> |  |
| Click Green Checkmark                    |  |

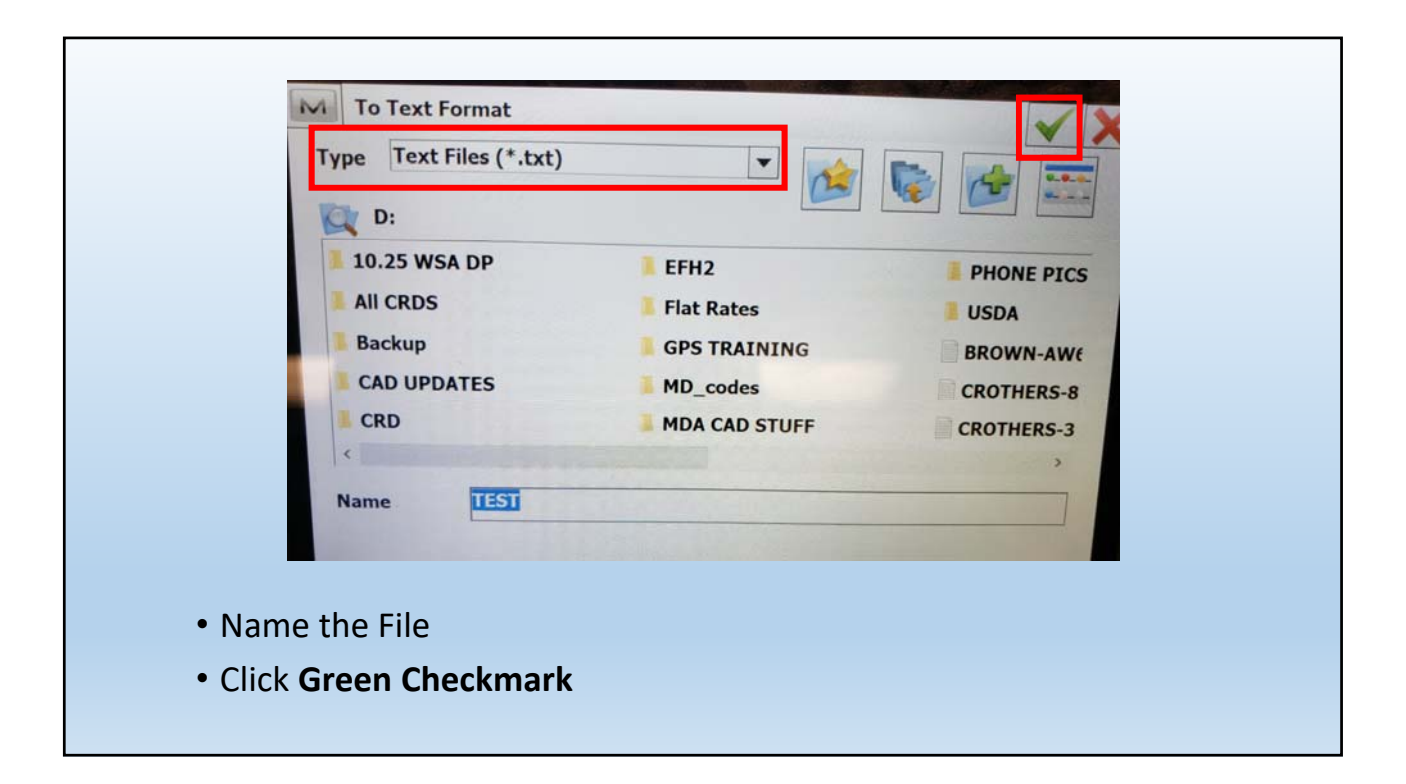

| Text File Format                                                  |
|-------------------------------------------------------------------|
| Delimiter                                                         |
| Space Ocomma Tabs Other                                           |
| Header in first row                                               |
| File Style                                                        |
| Name, N(Lat), E(Lon), Elev, Codes                                 |
| Delete Edit Add                                                   |
| << Back Next >>                                                   |
| • Select <b><comma></comma></b>                                   |
| Uncheck Header in first row                                       |
| <ul> <li>File Style <pnezd> Z=ELEV and D=CODES</pnezd></li> </ul> |
| Click NEXT                                                        |

| Projection  | SPC83-Maryland  | •        |
|-------------|-----------------|----------|
|             | Use Grid/Ground |          |
| Datum       | NAD83(2011)     | -        |
| Geoid Model | g2012au8        | <b>.</b> |
| Coord Type  | Grid            | -        |
|             |                 |          |

| M      | Units Format                |         | × × |
|--------|-----------------------------|---------|-----|
|        | Plane coordinates precision | 0.000   |     |
|        | Elevation precision         | 0.00    |     |
|        |                             | << Back | 200 |
| • Char | nge precision as needed     |         |     |
| Click  | Green Checkmark             |         |     |

|            | Export Status                 |                                   |                         |      |
|------------|-------------------------------|-----------------------------------|-------------------------|------|
| 1          | 16 points exported.           |                                   |                         |      |
|            | Export successfully finished. |                                   |                         |      |
| • If the e | export was done correct       | close<br>tly it will show you how | v many points were expo | rted |

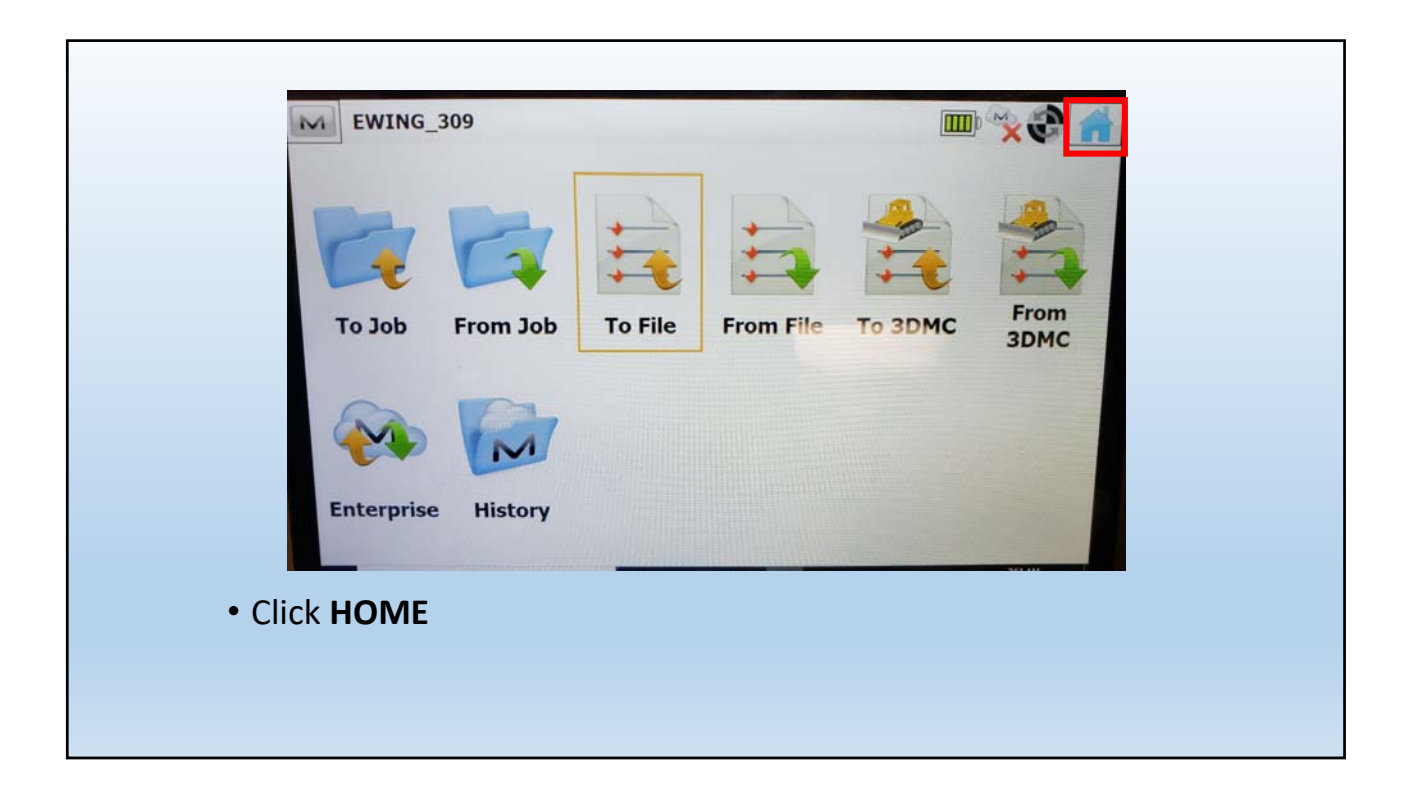

| EWING   | _309      |          | ··· >>><br>··· >>> |       |           |
|---------|-----------|----------|--------------------|-------|-----------|
| Job     | Configure | Exchange | Chat               | Edit  | Calculate |
| 2       | 5         | ,∎       |                    | T     |           |
| Мар     | Connect   | Setup    | Survey             | Stake | Apps      |
| ose MAG | NET       |          |                    |       |           |

| MAG     | Exit now? |     |    | × |
|---------|-----------|-----|----|---|
|         |           |     |    |   |
|         |           |     |    |   |
|         |           | Yes | No |   |
| • Click | YES       |     |    |   |

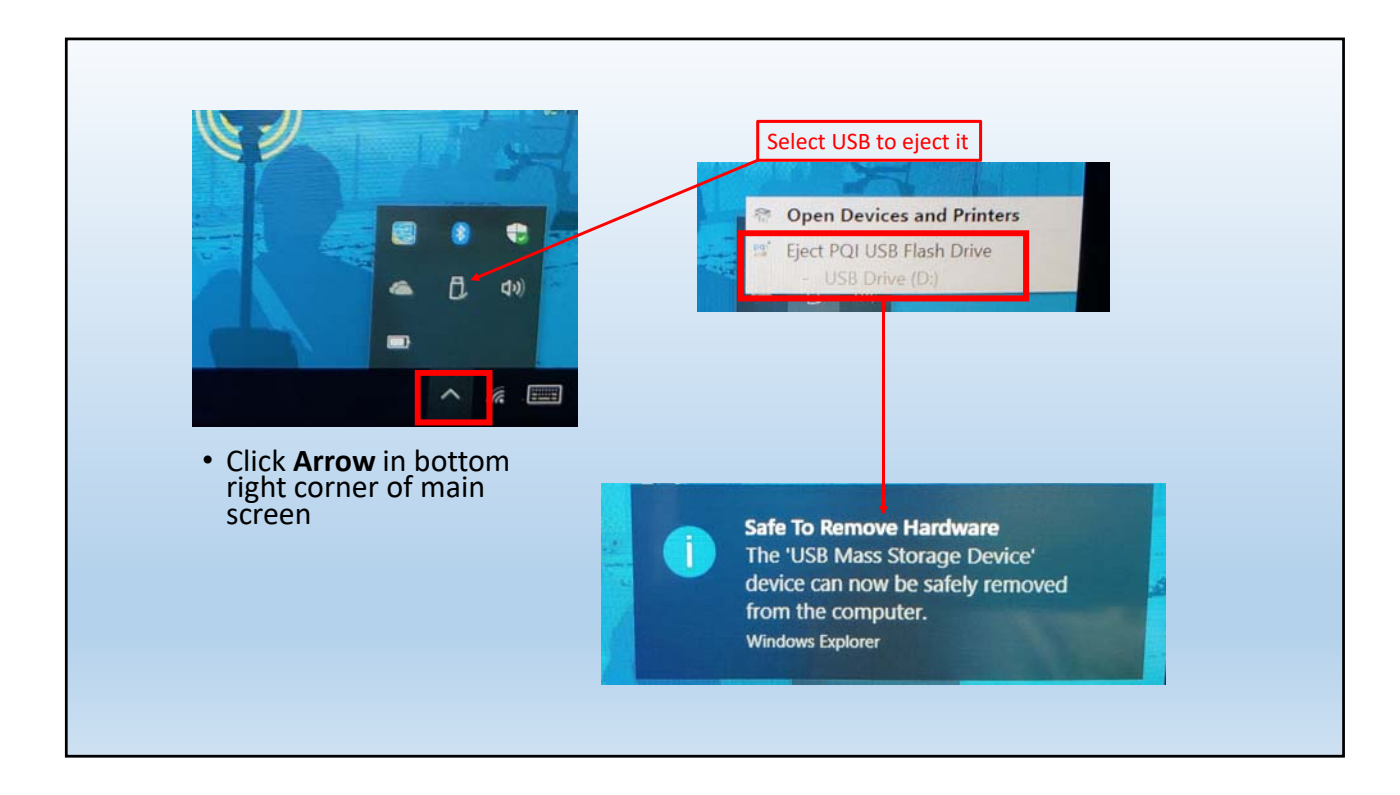

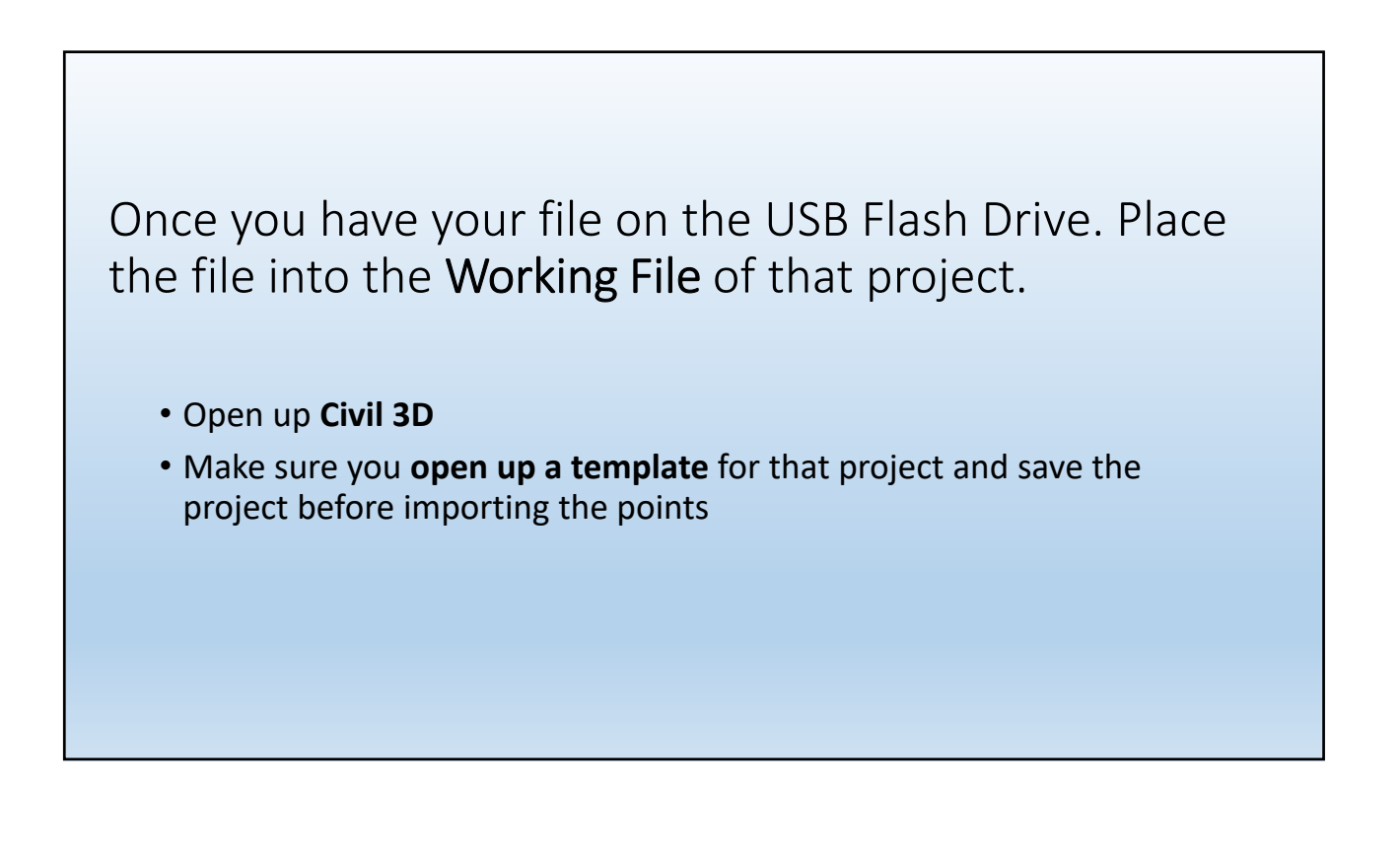

|                                                                  | • A • *         |        | Coloritori Ciloro                              |        |                                         |                    |
|------------------------------------------------------------------|-----------------|--------|------------------------------------------------|--------|-----------------------------------------|--------------------|
| Parameter                                                        | Value           |        | File Name                                      | Status |                                         | ÷                  |
| Default Layer     Section     Points Creation     Offault Styles |                 |        |                                                |        |                                         | ×                  |
|                                                                  |                 |        |                                                |        |                                         |                    |
|                                                                  |                 |        | Look in:                                       |        | •                                       | ws • Tooljs •      |
| elect a command from the point crea                              | ation tools     | 1.     | A Name                                         | ^      | Date modified Ty<br>10/17/2017 12:36 To | ype<br>of Document |
| Open up Point                                                    | Creation Too    | ls     | Washing<br>C-DD<br>Hatay<br>Hatay<br>Documents |        |                                         |                    |
| Open ti                                                          | ne file that yo | u just | Favorten C                                     | TEST   |                                         | ><br>Qpen =        |
| • • • • •                                                        |                 |        |                                                |        |                                         |                    |

| Selected Files:       File Name     Status       ✓ S:\PUB\Office To Office\     Matches selected point file format                                                                                                    | Select the <b>PNEZD format</b> (make sure that this is the same format that you exported in |
|----------------------------------------------------------------------------------------------------|---------------------------------------------------------------------------------------------|
| Specify point file format (filtering ON): PENZD (comma delimited) PNE (comma delimited) PNEZ (comma delimited)                                                                                                    | the data collector)                                                                         |
| PNEZD (comma delimited)                                                                                                    | File Style                                                                                  |
| Point Num         Northing         Easting         Point Elev         Raw Desc.           1         5000.0000         5000.0000         100.0000         HUB I           2         5000.0000         5634.4986         86,9293         IP+HS           3         5064.3062         4880.2395         106.4673         IP+HS | Name, N(Lat), E(Lon), Elev, Codes       Delete       Edit         Add                       |
| Add Points to Point Group.                                                                                                    |                                                                                             |
|                                                                                                    |                                                                                             |
| Do elevation adjustment if possible                                                                                                    |                                                                                             |
| Do coordinate transformation if possible Do coordinate data expansion if possible                                                                                                    |                                                                                             |
| OK Cancel Help                                                                                                    |                                                                                             |
|                                                                                                    |                                                                                             |